## Zoom Download Instructions – Apple Mac OS

## Steps for Download / Installation

1. Go to the Download section on Zoom and download the Zoom app for your Mac.

https://zoom.us/download#client 4meeting

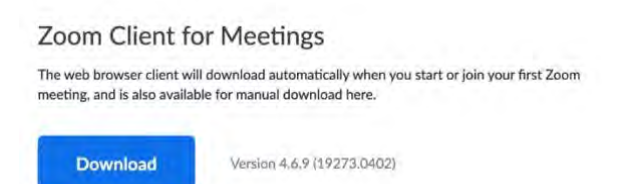

2. In your Finder, double-click on the Zoom.pkg and begin the Zoom app installation.

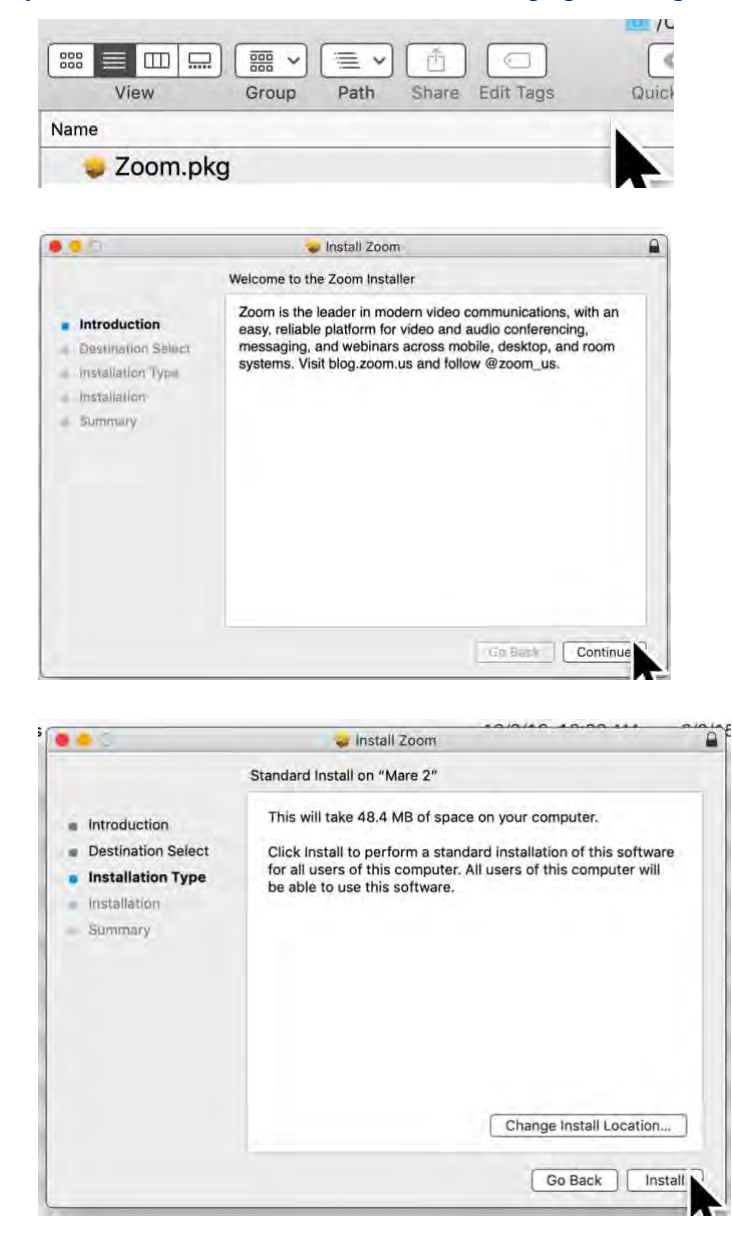

| 000                                                                                                    | Tinstall Zoom                                       |                                                           |                                                                                                    |
|----------------------------------------------------------------------------------------------------|-----------------------------------------------------|-----------------------------------------------------------|----------------------------------------------------------------------------------------------------|
|                                                                                                    | Installing Zoom                                     |                                                           |                                                                                                    |
| Introduction Destination Select Installation Type Installation Summary                                                       | Preparing for installation                          | Installer is<br>Enter your pa<br>User Narma:<br>Password: | a trying to install new software,<br>assessord to allow this.<br>e:<br>d:<br>Cancel Install Software |
|                                                                                                    | Go Báck                                             | 118                                                       | •                                                                                                    |
|                                                                                                    |                                                     | 100ay, 10-07 PM                                           | Touay,                                                                                               |
| 000                                                                                                    | 🥥 Install Zoom                                      |                                                           | Today,                                                                                               |
| <ul> <li>Introduction</li> <li>Destination Sele</li> <li>Installation Type</li> <li>Installation</li> <li>Summary</li> </ul> | ct<br>The installation was<br>The software was inst | successful.                                               | 4/2/20<br>3/21/5<br>1/14/2<br>1/14/2<br>4/4/20<br>1/12/2<br>4/4/20<br>Today,                         |
|                                                                                                    | Join a Meeting<br>Sign In                           |                                                           | Ē                                                                                                    |
|                                                                                                    | Version: 4.6.9 (19273.0402)                         |                                                           | Once the installation is completed you sh                                                            |

see pop-up Zoom "Join a Meeting" or "Sign In" box.

3. You should also see the Zoon app icon on your bottom docking bar.

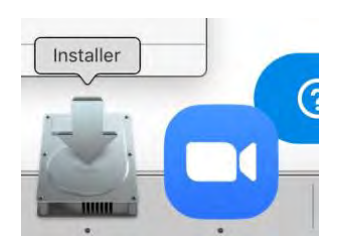

- 4. If you have signed up to attend the Online IRF Roundtable, a message will be sent to your email with the link to the Zoom meeting. Go to your email and open the email from Zoom.
- 5. You will now be able to join meetings from your Mac that you have RSVPd for or that have received the link for. When you click on the Zoom meeting link in the email, you should see a popup that asks whether

you want to "open Zoom.us app". If you choose this, your Zoom app should automatically open up.

|                      | US=500055                                                            | zoom.us/j/9917150382?pwd=WnZrOGdtaG1jeHdVT0x4SHVhRTYwZz098 |
|----------------------|----------------------------------------------------------------------|------------------------------------------------------------|
| Sup                  | Open zoom.us.app?<br>https://zoom.us.wants to open this application. | zoom                                                       |
|                      | Cancel Open zoom.us.app                                              |                                                            |
|                      |                                                                      |                                                            |
|                      | Launching                                                            |                                                            |
|                      |                                                                      |                                                            |
| m dialog.            | click Open zoom.us if you see the system                             | Pleas                                                      |
| download & run Zoom. | om browser, click here to launch the meeting, or d                   | If nothing prompts                                         |
|                      |                                                                      |                                                            |

6. If not, go to your Home Screen, find the Zoom App and tap it. Enter in the information included in the email directions to access the Zoom meeting.